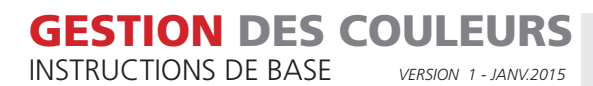

# **INTRODUCTION**

Les images numériques réalisées avec un appareil photo seront généralement créées en mode couleur RVB. RVB est l'abréviation de Rouge, Vert, Bleu. Il s'agit des couleurs de lumière à partir desquelles la lumière blanche visible est créée. Les couleurs RVB sont dès lors les plus appropriées pour approcher de la réalité. Le mélange en certaines proportions de ces trois couleurs permet composer à peu près toutes les couleurs. En mélangeant les trois couleurs à parts égales, l'on obtient de la lumière blanche. Démonstration dans l'illustration 1.

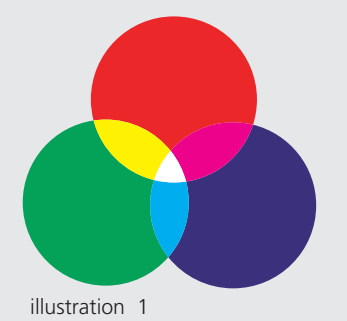

Les RVB ne peuvent pas être utilisés pour le processus d'impression. Le papier n'étant pas une source de lumière, il faut composer la couleur d'une autre manière. On procède en filtrant la lumière blanche reflétée par le papier. Dès lors, une partie de la lumière blanche reflétée est filtrée en imprimant de l'encre colorée sur le papier. La couleur observée est formée par les couleurs reflétées résiduelles.

Pour l'impression en pleine couleur, il est fait appel aux couleurs d'impression primaires (filtres) Cyan, Magenta et Jaune. Voir illustration 2. On rajoute en outre du noir parce que la couche d'encre pouvant être imprimée sur le papier ne peut avoir qu'une épaisseur déterminée. Il n'est donc pas possible de filtrer suffisamment de réflexion dans les couleurs les plus sombres. La compensation se fait donc par l'ajout de noir.

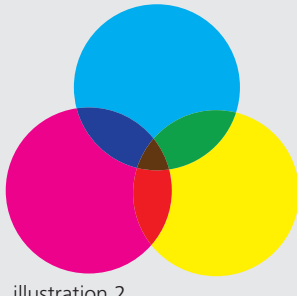

illustration 2

Ce qui précède expliquer clairement qu'une transition doit avoir lieu des couleurs RVB de l'illustration vers les couleurs CMJN correspondantes pour le travail d'impression. Les capacités de réflexion et d'absorption d'encre du type de papier sont déterminantes pour la manière dont la transition des RVB aux CMJN doit être effectuée. En outre, l'espace colorimétrique maximale des RVB est beaucoup plus grande que celle des CMJN. Les couleurs RVB tombant en dehors de

l'espace colorimétrique des CMJN ne peuvent donc pas être imitées correctement. Ce processus peut être légèrement maîtrisé à l'aide des profils ICC normalisés. Un tel profil ICC est tout simplement un tableau déterminant pour chaque couleur dans un espace colorimétrique donné quelle couleur doit être obtenue dans l'autre espace colorimétrique. Cette conversion peut se faire dans Photoshop ou lors de la création du PDF dans Indesign.

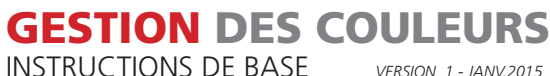

VERSION 1 - JANV.2015

## **CONVERSION D'IMAGE DANS PHOTOSHOP**

La meilleure façon de convertir des images est de passer par Photoshop. En principe, Photoshop sert à déterminer la couleur, la clarté et le contraste de l'image. Ce qui a lieu en mode RVB. Lorsque l'image apporte toute satisfaction, vous pouvez la conserver en tant qu'image source en mode RVB.

Si vous devez convertir les images en CMJN, il importe de le faire avec le bon profil colorimétrique. En cas de doute, concertezvous avec votre gestionnaire de commande. Il est tout à fait à même de vous expliquer quel profil utiliser. Consultez également le tableau sur notre site à la page https://www.emdejong.nl/fr/livraison/gestion-des-couleurs/.

1 Installez le profil nécessaire sur votre ordinateur. Enregistrez-le dans l'un de ces emplacements :

Windows C:\Windows\system32\spool\drivers\color MAC OS10 MacHD/bibliothèque/colorsync/profiles

Ouvrez Photoshop. Rendez-vous au menu Edition/Couleurs. 2

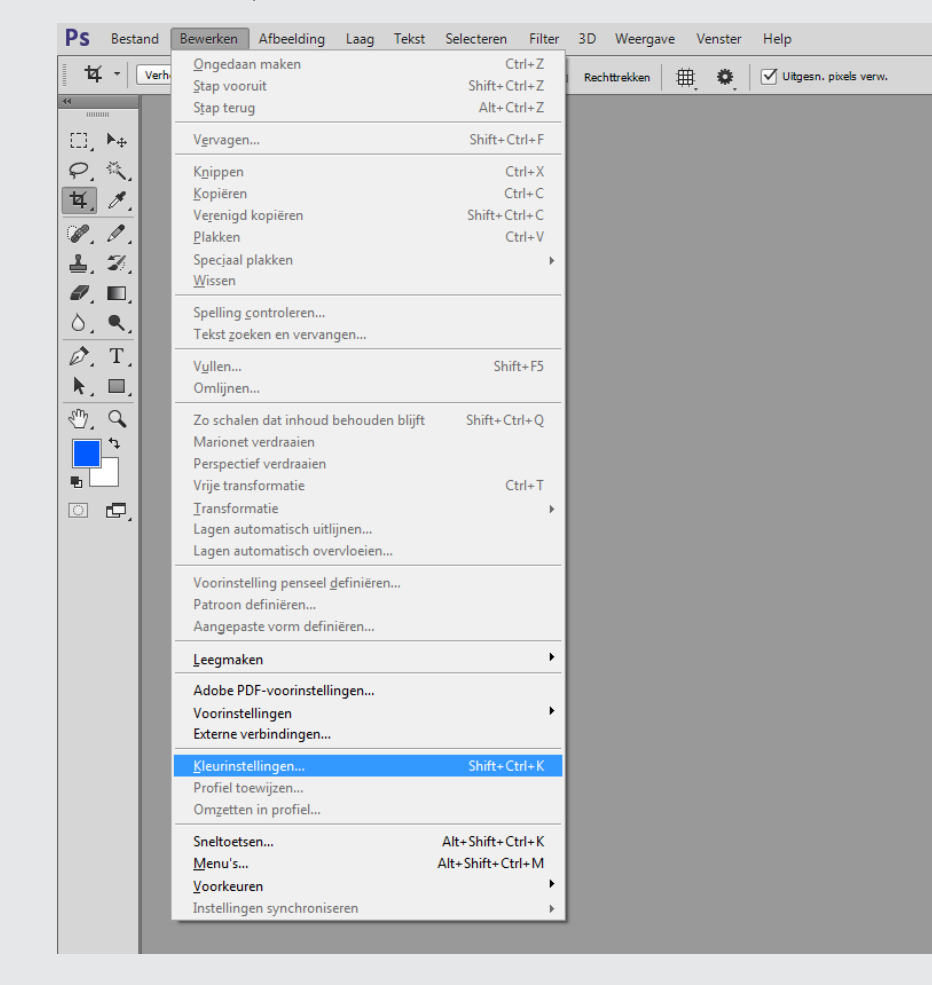

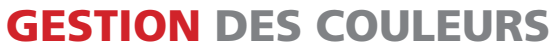

INSTRUCTIONS DE BASE

- VERSION 1 JANV.2015
- **3** Dans la fenêtre, sélectionnez dans Espaces de travail/CMJN le bon profil correspondant à votre commande.

| Instellingen: Aangepast +                                                                                                    |                                                                                                    | ОК                   |
|----------------------------------------------------------------------------------------------------|----------------------------------------------------------------------------------------------------|----------------------|
| Werkruimten         RGB:         Adobe RGB (1998)         \$                                                                                                    | Opties voor omzetten<br>Engine: Adobe (ACE) +                                                                                                    | Annule               |
| GMYK: ISO Coated v2 (ECI)                                                                                                    | Intent: Relatief colorimetrisch 🗘                                                                                                    | Opslaag              |
| Steunkleur: Dot Gain 15% +                                                                                                    | <ul> <li>Compensate gwate parten gebruiten</li> <li>Dithering gebruiten (8 bits/kanaal afbeeldingen)</li> <li>Compenseren voor scèneprofielen</li> </ul>                                                                                                    | ✓ V <u>o</u> orverto |
| Beleid voor kleurbeheer<br>RGB: Ingesloten profielen behouden •<br>QLYN: Ingesloten profielen behouden •<br>Grijs: Ingesloten profielen behouden •<br>Profielen komen niet overeen: Vragen bij openen Vragen bij plakken<br>Ontbrekende profielen: Vragen bij openen | Geavanceerde instellingen         Minder verzadiging voor monitor≴jeuren:       20       %         Gamma gebruiken bij overvloeien van RGB-kleuren:       1,00         ✓ Gamma gebruiken bij overvloeien van tekstkjeuren:       1,45         Niet gesynchroniseerd: uw Creative Cloud-toepassingen zijn niet         Gesynchroniseerd voor consistente kleuren. |                      |
| Beschrijving                                                                                                    |                                                                                                    |                      |

**ATTENTION !** Dans Photoshop OS9 figure une case à cocher dans « Mode avancé » en haut de cet écran. Faute de quoi, les profils ne seront pas visibles dans le champ CMJN.

- 4 Convertissez maintenant les images RVB concernées en CMJN. Pour ce faire, Photoshop va utiliser le profil que vous avez sélectionné à cet effet.
- 5 Sauvegardez les illustrations, y compris le profil utilisé.

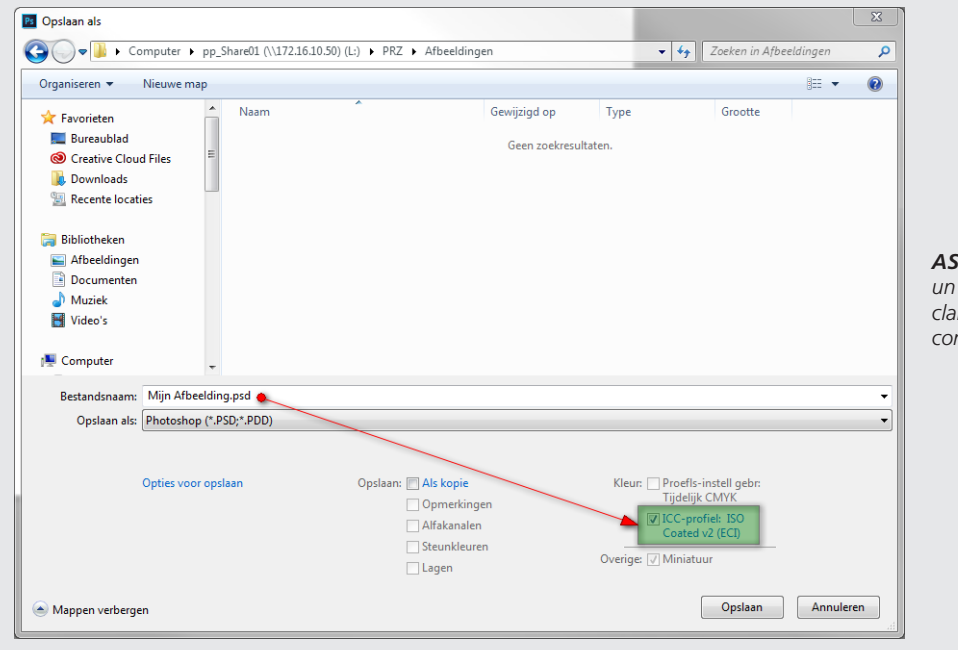

**ASTUCE:** Conservez les images CMJN sous un nom reconnaissable afin qu'il apparaisse clairement quel profil a été utilisé pour les convertir.

#### **GESTION DES COULEURS** INSTRUCTIONS DE BASE

VERSION 1 - JANV.2015

## **CONVERSION D'IMAGE DANS INDESIGN**

En principe, Photoshop sert à déterminer la couleur, la clarté et le contraste de l'image. Ce qui a lieu en mode RVB. Lorsque l'image apporte toute satisfaction, vous pouvez la conserver en tant qu'image source en mode RVB. Placez vos images RVB dans votre fichier Indesign. En paramétrant maintenant correctement les paramètres d'exportation en PDF, vous veillez à ce que les images soient converties avec le bon profil. En cas de doute, concertez-vous avec votre gestionnaire de commande. Il est tout à fait à même de vous expliquer quel profil utiliser. Consultez également le tableau sur notre site à la page https://www.emdejong.nl/fr/livraison/gestion-des-couleurs/.

1 Installez le profil nécessaire sur votre ordinateur. Enregistrez-le dans l'un de ces emplacements :

C:\Windows\system32\spool\drivers\color Windows MAC OS10 MacHD/bibliothèque/colorsync/profiles

- 2 Téléchargez les options de projet de notre site web de la page https://www.emdejong.nl/fr/livraison/gestion-des-couleurs/ generation-de-pdf/. Sous le lien Paramètres d'exportation PDF InDesign. Le fichier zip contient plusieurs options de projet. Ne conservez que l'option de projet dont vous avez besoin pour votre bureau. Il est reconnaissable au nom de profil.
- Ouvrez InDesign. Rendez-vous dans le menu Fichier\Paramètres prédéfinis Adobe PDF\Définir... 3

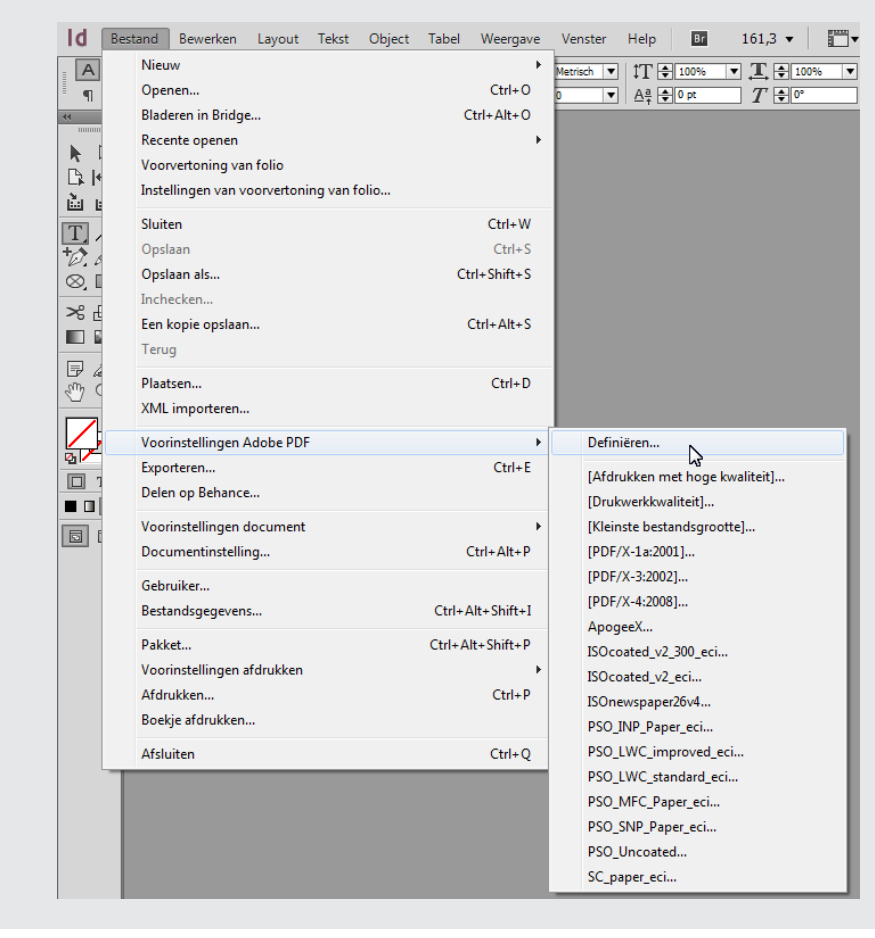

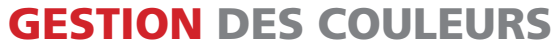

INSTRUCTIONS DE BASE

- VERSION 1 JANV.2015
- 4 Cliquez sur le bouton Charger... et naviguez vers le classeur dans lequel se trouve l'option de projet, sélectez-la et cliquez sur Ouvrir. L'option de projet sera alors ajoutée à la liste contenant les paramètres prédéfinis.

| [Afdrukken met hoge kwaliteit]                                                                                                    |        | Gereed              |
|----------------------------------------------------------------------------------------------------|--------|---------------------|
| Drukwerkkwaliteit]                                                                                                    |        |                     |
| Kleinste bestandsgrootte]                                                                                                    |        | Nieuwu              |
| PDF/X-1a:2001]                                                                                                    |        | Nieuw               |
| PDF/X-3:2002]                                                                                                    | -<br>- | Bewerken            |
| Omschrijving voorinstellingen:                                                                                                    |        | Verwijderen         |
| Gebruik deze instellingen om Adobe PDF-documenten te maken<br>voor kwaliteistafolicken op deskropprinters en proofers. De<br>gemaakte PDF-documenten kunnen worden geopend met Acrobat<br>en Adobe Reader 5.0 en hoger. | •      | Laden<br>Opskum als |
| Compaributer: Acrobat 5 (PUF 1.4)                                                                                                    | Klik   | op de knop          |
| Standaardcompatibiliteit: Geen                                                                                                    | Laue   | en                  |
| Algemeen                                                                                                    |        |                     |
|                                                                                                    |        |                     |
| Compressie                                                                                                    |        |                     |
| Compressie Tekens en afloopgebied                                                                                                    |        |                     |
| Compressie     Centressie     Tekens en afloopgebied     Uitvoer     Geavanceerd                                                                                                    |        |                     |
| Compressie<br>> Cekens en afloopgebied<br>> Uitvoer<br>> Geavanceerd<br>Vaarschuwingen:                                                                                                    | v      |                     |

5 Vérifiez que le bon profil est relié à l'option de projet en le sélectionnant et en cliquant sur Édition...

| Voorinstellingen:                                                                                                    | 1.<br>Selecteer de zojuist    | t aangemaakte joboptio |
|----------------------------------------------------------------------------------------------------|-------------------------------|------------------------|
| ISOcoated_v2_300_eci                                                                                                    |                               | Gereed                 |
| ISOcoated_v2_eci                                                                                                    |                               |                        |
| ISOnewspaper26v4                                                                                                    | 2.                            | Niouw                  |
| PSO INP Paper eci                                                                                                    | Klik op de knop 🏾 🍝           | Nieuw                  |
| PSO_LWC_improved_eci                                                                                                    | Bewerken                      | Bewerken               |
| Omschrijving voorinstellingen:                                                                                                    |                               | Verwijderen            |
| Drukkerij Em. de Jong - cor                                                                                                    | form PDF/X-4:2008             |                        |
|                                                                                                    |                               | Laden                  |
|                                                                                                    |                               |                        |
|                                                                                                    |                               | Opsiaan als            |
| Compatibiliteit: Acrobat<br>Standaardcompatibiliteit<br>Algemeen<br>Compressie<br>Tekens en afloopgebied<br>Uitvoer<br>Geavanceerd | 7 (PDF 1.6)<br>; PDF/X-4 2010 | ×                      |
| Waarschuwingen:                                                                                                    |                               | <b>A</b>               |

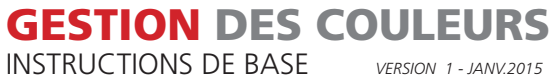

**INSTRUCTIONS DE BASE** 

- 6 Allez à Sortie. Vérifiez le profil dans Destination.

| Naam voorinstelling: IS | Dcoated_v2_300_eci                                    |
|-------------------------|-------------------------------------------------------|
| Standaard: PD           | F/X-4:2010   Compatibiliteit: Acrobat 7 (PDF 1.6)     |
| Algemeen                | Uitvoer                                               |
| Compressie              | Maur.                                                 |
| Tekens en afloopgebied  | Kleuremzetting: Omzetten in deel (nummers behau       |
| Uitvoer                 | Nedromzetting: Omzetten in doer (nummers benou V      |
| Samenyatting            | Doel: ISO Coated v2 300% (ECI)                        |
|                         | Profielopnamebeleid: Doelprofiel opnentan             |
|                         |                                                       |
|                         | Qverdaukken simuleren Inkthebeer                      |
|                         |                                                       |
|                         | PDF/A                                                 |
|                         | Naam uitvoenntendepronen. 150 Coated V2 500% (ECr)    |
|                         | Naam uitvoervoorwaarde:                               |
|                         | Id uitvoervoorwaarde: FOGRA27                         |
|                         | Ponisternaami (http://www.color.org                   |
|                         | Registernaam: http://www.coor.org                     |
|                         | Pocchritiving                                         |
|                         | Plaats de aanwijzer op een kop voor een beschrijving. |
|                         |                                                       |
|                         |                                                       |
|                         |                                                       |
|                         |                                                       |
|                         |                                                       |
|                         |                                                       |
|                         | OK Annuleren                                          |

7 Si tout s'est passé correctement, vous pouvez utiliser l'option de projet pour la création de vos fichiers PDF.

|                        |                                                                       | _ |
|------------------------|-----------------------------------------------------------------------|---|
| Standaard              | Compatibiliteit: Acrobat 7 (PDF 1.6)                                  |   |
| Algemeen               | Algemeen Selecteer de juiste joboption                                |   |
| Compressie             |                                                                       |   |
| Tekens en afloopgebied | Omschrijving: Drukkerj Em. de Jong - conform PDF/X-4:2008             |   |
| Uitvoer                |                                                                       |   |
| Geavanceerd            |                                                                       |   |
| Beveiliging            | Desire's                                                              |   |
| Samenvacung            |                                                                       |   |
|                        |                                                                       |   |
|                        |                                                                       |   |
|                        | ● Pagina's                                                            |   |
|                        | ○ Spreads                                                             |   |
|                        | Opties                                                                |   |
|                        | ☐ Miniaturen op pagina insluiten                                      | n |
|                        | Optimaliseren voor snelle weergave op het web     Acrobat-lagen maken |   |
|                        | Gelabelde PDF maken                                                   |   |
|                        | Lagen exporteren: Zichtbare & afdrukbare lagen 💌                      |   |
|                        | _ Inclusief                                                           |   |
|                        | Bladwijzers Niet-afdrukbare objecten                                  |   |
|                        | Hyperlinks     Zichtbare hulplijnen en basislijnrasters               |   |
|                        | Interactieve elementen: Niet onnemen                                  |   |
|                        | Interactieve elementen. Niet opnemen                                  |   |
|                        |                                                                       |   |

#### Points d'attention supplémentaires !

- L'option de projet aura uniquement une incidence sur les couleurs RVB/ LAB. Si des images ou teintes CMJN ont été utilisées lors de la création, elles ne seront pas influencées.

- Cette option de projet est uniquement destinée pour l'impression tombant sous la norme ISOcoated\_v2\_300. Vous devez donc créer d'autres options de projet pour d'autres normes ICC. Pour ce faire, le plus simple est d'éditer cette option de projet et d'ensuite sélectionner le nouveau projet dans Destination dans l'onglet Sortie. Vous devrez ensuite sauvegarder l'option de projet sous un autre nom. Si vous utilisez le nom de profil associé devant

le nom de l'option de projet, vous verrez immédiatement quel profil est associé lors de la sélection.

- En convertissant par le biais d'InDesign, vous ne disposez pas de la vérification du résultat final dont vous pouvez par contre bénéficier dans Photoshop.

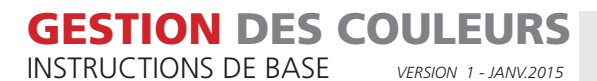

#### **AIDE ET SOUTIEN**

Soutien concernant votre commande Veuillez contacter votre gestionnaire de commande

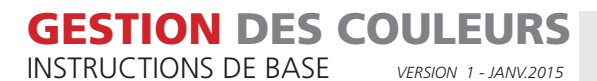